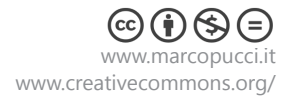

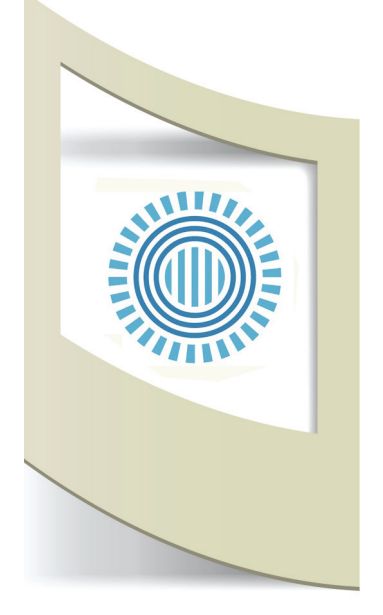

# Prezi

Prezi è uno strumento per la creazione di presentazioni in grado di organizzare e condividere le tue idee.

Grazie a Prezi è possibile realizzare presentazioni professionalie di effetto, diverse dal classico PowerPoint.

Prezi è un software libero e che ci da la possibilità di realizzare presentazioni fino ad occupare 100 mb di spazio. Per ulteriore spazio bisogna abbonarsi con un costo di 5 euro o 13 euro mensili (licenza Enjoy e Pro).

Nella versione Pro è possibile creare presentazioni off-line, direttamente sul nostro computer.

Una volta completata la presentazione in Prezi è possibile condividerla online, facebook, wordpress o via mail.

## Registrarsi

Per accedere al pannello di controllo di Prezi bisogna registrarsi a questo link: http://prezi.com/pricing/

Click su **Public Sign up now** > Compiliamo i vari campi oppure possiamo registrarci con i dati di Facebook (Login with Facebook).

Sign up to Prezi

#### Your personal info

| First name Last name                   | 1-click sign up<br>Login with Facebook |
|----------------------------------------|----------------------------------------|
| Email                                  |                                        |
| •••••                                  |                                        |
| •••••                                  |                                        |
| Sign up 🔲 I agree to the terms of use. |                                        |

Inseriamo, nome ,cognome e indirizzo email.

Sotto dobbiamo ripetere due volte la password da noi scelta.

Click su Sign Up.

Nella nuova finestra che si apre clicchiamo su New Prezi e iniziamo a costruire la nostra presentazione online.

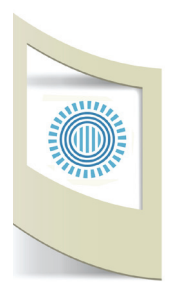

In questo primo tutorial utilizzeremo un template già esistente, nel tutorial n.3 realizzeremo la presentazione creando un nuovo template.

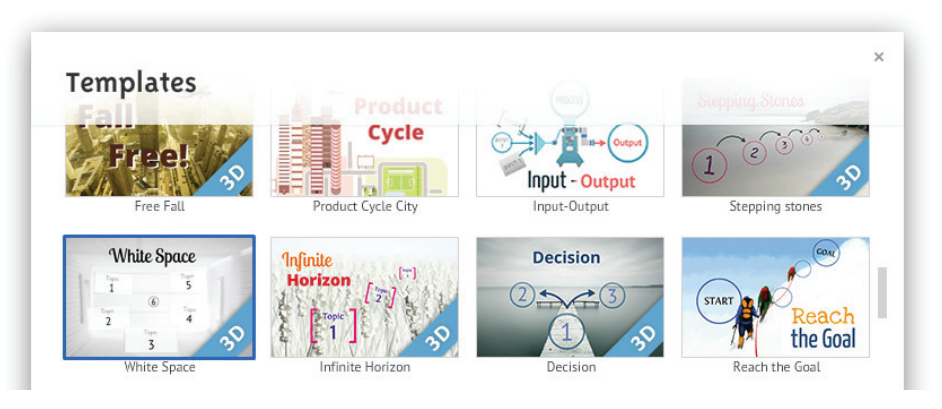

Selezioniamo il template White Space e clicchiamo su Choose.

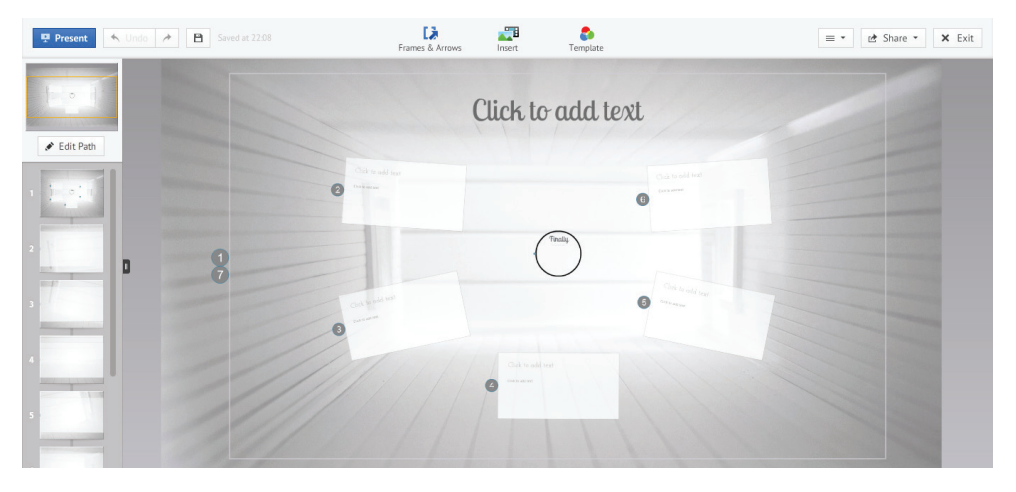

Questa in alto è la schermata principale del nostro pannello di controllo. A sinistra possiamo vedere le 8 slide già create. Clicchiamo su **PRESENT** per vedere l'effetto di movimento della nostra presentazione. Per navigare possiamo muoverci con le due frecce presenti in basso. Clicchiamo su quella di destra e vediamo come scorrono le varie slide. Per uscire dalla modalità Present clicchiamo su **ESC**.

Modifichiamo ora la nostra presentazione. Prendiamo come esempio la realizzazione del film Avatar di James Cameron, inserendo storyboard, descrizione del film, attori, etc...

Per iniziare clicchiamo sulla slide 1 ( a sinistra) e poi sulla scritta in alto **Click to add text** per modificarla. Scriviamo Avatar. Se clicchiamo sul testo appare una finestra con scritto **Edit Text**, qui possiamo editare il testo come vogliamo.

Ora selezioniamo dal menù di sinistra la slide 2. La slide apparirà ingrandita al centro dello schermo. Inseriamo nel testo più grande la scritta: Avatar di James Cameron.

In quella più piccola copiamo e incolliamo il testo presenta nella prossima pagina.

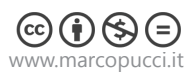

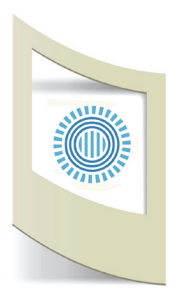

Avatar è un film di fantascienza del 2009 scritto, diretto e prodotto da James Cameron e interpretato da Sam Worthington, Stephen Lang, Zoë Saldaña, Sigourney Weaver, Giovanni Ribisi e Michelle Rodriguez.

Costato 237 milioni di dollari,[1] Avatar ha finora incassato circa tre miliardi,[2][3] diventando il film che ha incassato di più nella storia del cinema.[4]

È stato distribuito nei cinema di tutto il mondo tra il 16 e il 18 dicembre 2009. L'Italia e la Svizzera italiana, dove è uscito il 15 gennaio 2010, sono i penultimi Paesi al mondo in cui è stato distribuito, a causa della consistente concorrenza cinematografica che si presenta sotto le feste di Natale.[5][6]

Il film è stato pubblicato nel tradizionale formato 2D, ma ha visto anche un'ampia diffusione in 3D e in 3D IMAX. Lo stesso Cameron, che è un forte sostenitore del 3D come futuro del cinema, ha dichiarato che si avrebbe un'esperienza più completa guardando Avatar in tre dimensioni, poiché il film è stato da lui appositamente pensato per essere visto in quel modo.[7] Avatar è inoltre il primo film ad utilizzare il nuovo logo della 20th Century Fox, animato da Blue Sky Studios, creatori de L'era glaciale.

Il film si è aggiudicato 3 Premi Oscar nel 2010: per la migliore fotografia, la migliore scenografia e i migliori effetti speciali.

E' il primo maggiore incasso nella storia del cinema, prima di Titanic e di The Avengers (Wikipedia)

Il testo inserito è molto più lungo della nostra slide. Posizioniamo il mouse sulla destra dello schermo e clicchiamo sul tasto zoom - (oppure possiamo utilizzare la rotella del mouse per zoomare indietro.

Nell'immagine a sinistra possiamo vedere che il testo ha superato lo spazio della slide 2.

Selezioniamo il testo e clicchiamo su EditText. In questo modo possiamo allargare la TextArea (con l'icona sul lato destro) e rimpicciolire il testo (con l'icona nell'angolo in basso a destra).

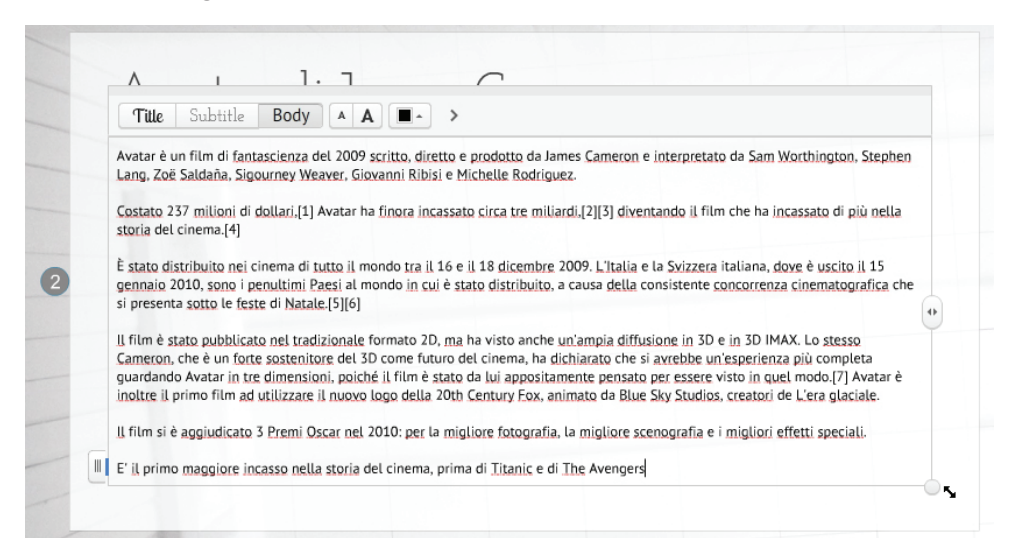

Salviamo la presentazione e passiamo alla slide 3.

Nel testo più grande inseriamo la scritta: Storyboard.

Il secondo campo di testo va eliminato. Possiamo farlo in due modi: premiamo INVIO all'interno del testo (così non inseriamo niente e il testo scompare, oppure inseriamo del testo a caso, lo selezioniamo e clicchiamo sulla scritta **delete**.

Per attivare una nuova finestra di testo basta cliccare con il mouse in un qualsiasi punto della presentazione.

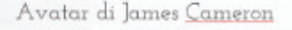

Avatar è un film di fantascienza del 2009 scritto, diretto e prodotto da James Cameron e interpretato da Sam Worthington, Stephen Lang, Zoë Saldaña, Sigourney Weazer, Giovanni Ribisi e Michelle Robiguez.

Costato 237 milioni di dollari.[1] Avatar ha finora incassato circa tre miliandi.[2][3] disentando il film che ha incassato di più nella storia del cinema.[4]

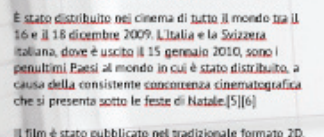

a mine sease podoticato por administrare in 30 e in 30 MAX. Lo stesso Cameron, che è un forte sortenitore del 30 come futuro del cinema, ha dichiarato che si avectiva in'especiara più completa quardando Avatar in ter dimensioni, polche il film è stato da lui espositomente penetro per adere visto in quel modo (71 Avatar è unitato il politicare il maget legit della 70th Century Eos, animato da Blue

Ny Studios, creatori de L'era glaciale. I film si è aggiatizzito 3 Pierro Oscar nel 2010: per la cultofel fotografia, la miglicre screennafia e i

igliori effetti speciali.

rima di Titanic e di The Avencers

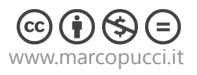

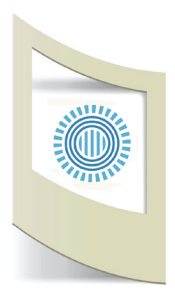

Nella terza slide inseriamo delle immagini dello storyboard.

Apriamo Google e inseriamo nel motore di ricerca la parola: disegni avatar. Clicchiamo su immagini per visualizzare tutti i risultati. Scarichiamo sul nostro computer la seconda immagine.

Toriniamo su Prezi, terza slide, e clicchiamo su I**nsert - Image** (in alto al centro).

Carichiamo l'immagine appena scaricata da Google cliccando su **Select File**.

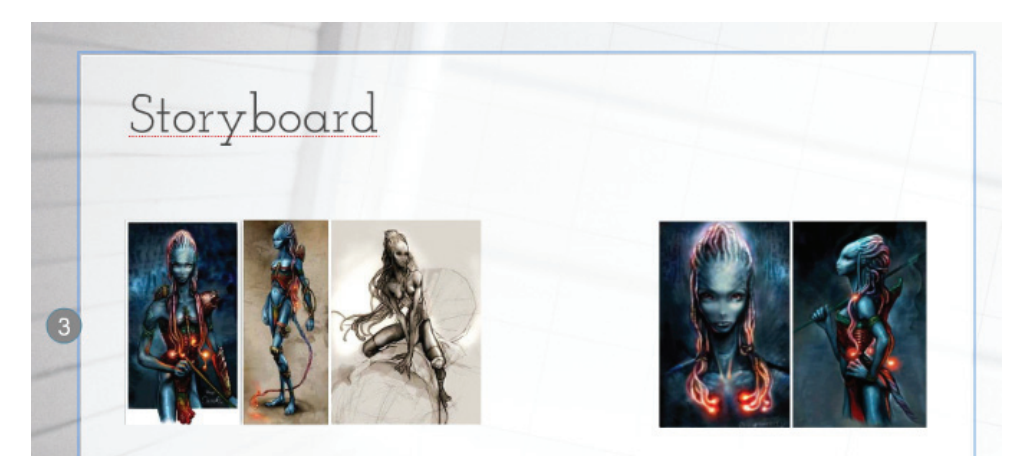

Scarichiamo una seconda immagine da Google e carichiamola nella slide 3.

Selezioniamo la slide n.4. In questa pagina inseriamo la biografia e la foto di uno dei protagonisti.

Nella casella di testo del titolo inseriamo: Mayte Michelle Rodríguez. Nel testo piccolo:

(San Antonio, 12 luglio 1978) è un'attrice statunitense di origine portoricana e dominicana.

È conosciuta al grande pubblico per i suoi ruoli nei film Fast and Furious, Resident Evil, S.W.A.T. - Squadra speciale anticrimine e per aver interpretato il ruolo di Ana Lucia Cortez nella serie televisiva Lost. Ha inoltre recitato nel film Avatar, diretto da James Cameron (Wikipedia).

Formattiamo il testo a sinistra e inseriamo la foto dell'attrice (sempre scaricandola da Google).

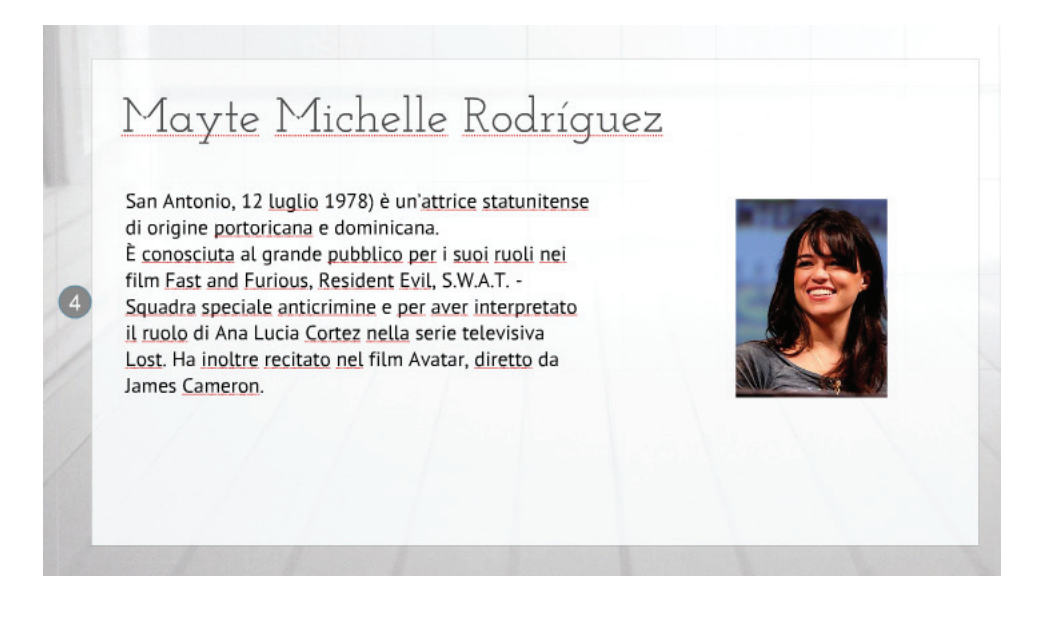

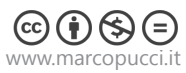

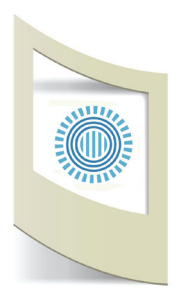

# Nella slide n.5 scriviamo nel titolo Na'vi. Inseriamo questo testo:

Pandora è un mondo primordiale, ricoperto da foreste pluviali, con alberi alti anche fino a trecento metri, ed è abitato da varie creature tutte decisamente spettacolari, tra cui degli umanoidi senzienti chiamati Na'vi, alti mediamente anche più di tre metri e con pelle blu striata (Wikipedia).

## Inseriamo due immagini dei Na'vi.

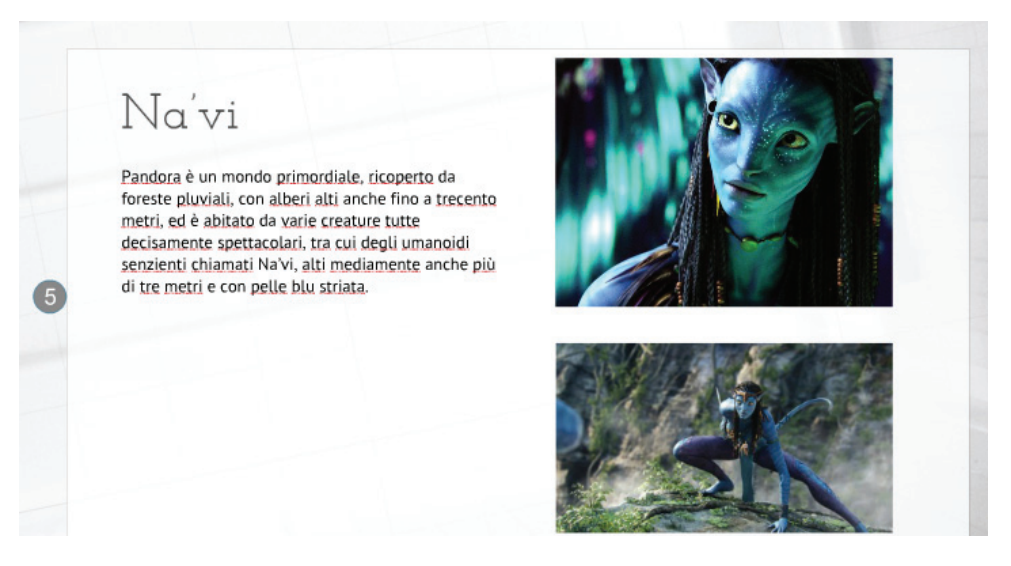

Nella sesta slide inseriamo il trailer del film. Apriamo YouTube e cerchiamo il video, es: http://www.youtube.com/watch?v=moSRMC5JNww In Prezi clicchiamo su **Insert-YouTube video** e copiamo il link del trailer.

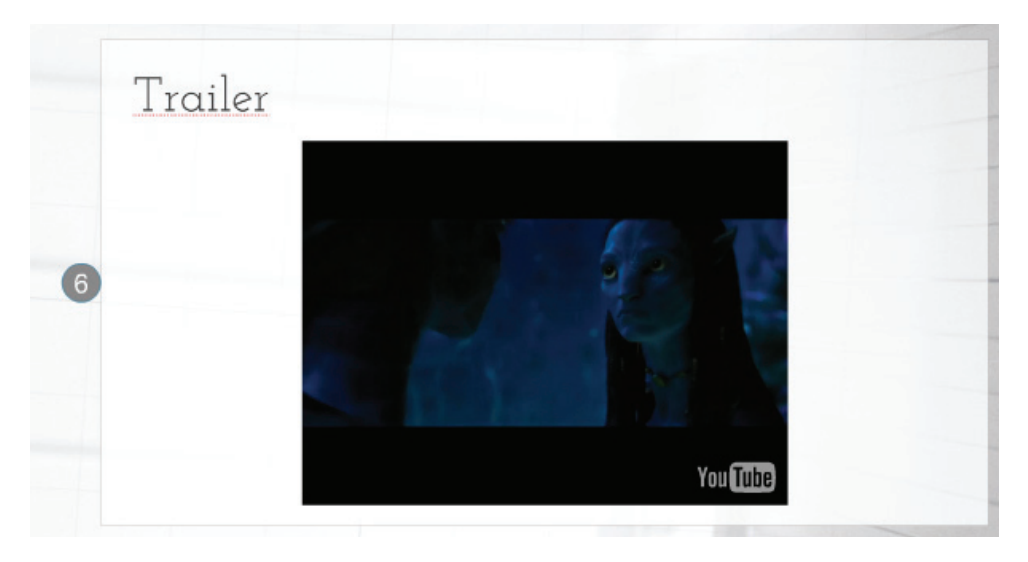

Nella slide n.8 inseriamo al posto di Finally la scritta **Avatar** e sotto **James Cameron 2009.** 

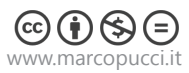

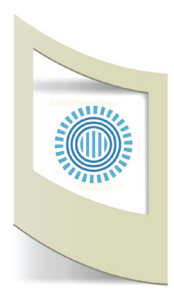

La nostra presentazione è finita. Clicchiamo su **Save** e vediamo l'anteprima cliccando su **PRESENT**.

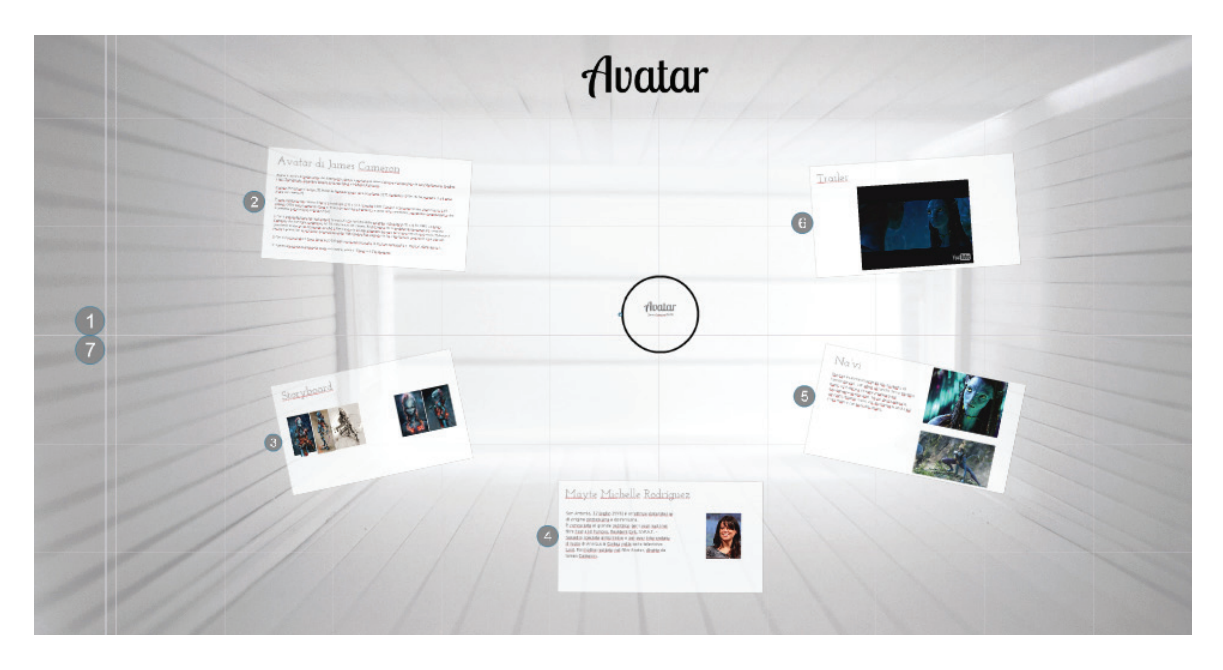

Nel prossimo tutorial vedremo come modificare la struttura della presentazione, modificare le slide, cambiare i colori e condividere la presentazione.

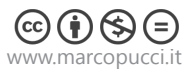